## **How to leave Course Feedback** Step 1: Click on the following link: <u>http://app4.fldoe.org/coursecatalog/</u>

| + Course Catalog                                                           | Statistics                                                                                                    |                                                                                                    |                                                                                                    |                                                                                                    |         |
|----------------------------------------------------------------------------|----------------------------------------------------------------------------------------------------|----------------------------------------------------------------------------------------------------|----------------------------------------------------------------------------------------------------|----------------------------------------------------------------------------------------------------|---------|
| District Filter:                                                           | St. Johns                                                                                                    | Y Provider Filter: Al                                                                                                    | Providers Y Grad                                                                                                    | le Range: All Grades                                                                                                    | ~       |
| Major Subject A                                                            | rea: All Subject                                                                                                    | Areas 🛛 🖌 Major SubSu                                                                                                    | bject Area: All Sub Subject Areas                                                                                                    | ✓ Reset                                                                                                    | Filters |
| A total of 413 re                                                          | ecords out of a pos                                                                                                    | ssible <b>413</b> were returned by your query. A                                                                                                    | s necessary, please use the filter options a                                                                                                    | bove to further refine your search                                                                                                    |         |
| / . <i>.</i>                                                               | ρττ_ςιαρ                                                                                                    | VOII WILL SEE                                                                                                    | Click the cou                                                                                                    | rse(s)                                                                                                    | that    |
|                                                                            | ent-side                                                                                                    | you will see                                                                                                    | Click the cou                                                                                                    | irse(s)                                                                                                    | that    |
| oking for.                                                                 | ert-side                                                                                                    | you will see                                                                                                    | Click the cou                                                                                                    | rse(s)                                                                                                    | that    |
| oking for.                                                                 | District Name                                                                                                    | YOU WIII SEE                                                                                                    | Click the cou                                                                                                    | Irse(s)                                                                                                    | that    |
| oking for.                                                                 | District Name<br>St. Johns                                                                                                    | YOU WIII SEE Provider Name District Franchise of FLVS (Full-Time)                                                                                                    | Click the cou<br><u>Course Name</u><br>0100300 - AP ART HIST                                                                                                    | Grade Range<br>9-12                                                                                                    | that    |
| oking for.                                                                 | District Name<br>St. Johns<br>St. Johns                                                                                            | YOU WILL SEE Provider Name District Franchise of FLVS (Full-Time) District Franchise of FLVS (Full-Time)                                                                                                    | Click the cou<br><u>Course Name</u><br>0100300 - AP ART HIST<br>0102040 - MJ CREATIVE PHOTO 1                                                                                                    | Grade Range<br>9-12<br>6-8                                                                                                    | that    |
| oking for.                                                                 | District Name<br>St. Johns<br>St. Johns<br>St. Johns                                                                               | Provider Name           District Franchise of FLVS (Full-Time)           District Franchise of FLVS (Full-Time)           District Franchise of FLVS (Full-Time)                                                                                                    | Click the cou<br><u>Course Name</u><br>0100300 - AP ART HIST<br>0102040 - MJ CREATIVE PHOTO 1<br>0108310 - CREATIVE PHOTO 1                                                                                                    | Grade Range           9-12           6-8           9-12                                                                                                    | that    |
| oking for.                                                                 | District Name St. Johns St. Johns St. Johns St. Johns                                                                              | Provider Name           District Franchise of FLVS (Full-Time)           District Franchise of FLVS (Full-Time)           District Franchise of FLVS (Full-Time)           District Franchise of FLVS (Full-Time)           District Franchise of FLVS (Full-Time)                                                                                                    | Click the cou<br><u>Course Name</u><br>0100300 - AP ART HIST<br>0102040 - MJ CREATIVE PHOTO 1<br>0108310 - CREATIVE PHOTO 1<br>0708000 - MJ SPANISH BEG                                                                                                    | Grade Range           9-12           6-8           9-12           6-8           9-12           6-8                                                                                                    | that    |
| Aver Info                                                                  | District Name St. Johns St. Johns St. Johns St. Johns St. Johns St. Johns                                                          | Provider Name           District Franchise of FLVS (Full-Time)           District Franchise of FLVS (Full-Time)           District Franchise of FLVS (Full-Time)           District Franchise of FLVS (Full-Time)           District Franchise of FLVS (Full-Time)           District Franchise of FLVS (Full-Time)           District Franchise of FLVS (Full-Time)                                                                                                    | Click the cou           Course Name           0100300 - AP ART HIST           0102040 - MJ CREATIVE PHOTO 1           0108310 - CREATIVE PHOTO 1           0708000 - MJ SPANISH BEG           0708010 - MJ SPANISH INTERM                                                                                                    | Grade Range           9-12           6-8           9-12           6-8           6-8           6-8           6-8           6-8                                                                                                    | that    |
| More Info<br>More Info<br>More Info<br>More Info<br>More Info<br>More Info | District Name St. Johns St. Johns St. Johns St. Johns St. Johns St. Johns St. Johns St. Johns                                      | Provider Name           District Franchise of FLVS (Full-Time)           District Franchise of FLVS (Full-Time)           District Franchise of FLVS (Full-Time)           District Franchise of FLVS (Full-Time)           District Franchise of FLVS (Full-Time)           District Franchise of FLVS (Full-Time)           District Franchise of FLVS (Full-Time)           District Franchise of FLVS (Full-Time)           District Franchise of FLVS (Full-Time)                                                                                                   | Click the cou           Course Name           0100300 - AP ART HIST           0102040 - MJ CREATIVE PHOTO 1           0100310 - CREATIVE PHOTO 1           0706000 - MJ SPANISH BEG           0708010 - MJ SPANISH INTERM           0708040 - SPANISH 1                                                                                 | Grade Range           9-12           6-8           9-12           6-8           9-12           6-8           9-12                                                                                                    | that    |
| More Info<br>More Info<br>More Info<br>More Info<br>More Info<br>More Info | District Name<br>St. Johns<br>St. Johns<br>St. Johns<br>St. Johns<br>St. Johns<br>St. Johns<br>St. Johns<br>St. Johns              | Provider Name           District Franchise of FLVS (Full-Time)           District Franchise of FLVS (Full-Time)           District Franchise of FLVS (Full-Time)           District Franchise of FLVS (Full-Time)           District Franchise of FLVS (Full-Time)           District Franchise of FLVS (Full-Time)           District Franchise of FLVS (Full-Time)           District Franchise of FLVS (Full-Time)           District Franchise of FLVS (Full-Time)           District Franchise of FLVS (Full-Time)                                                  | Course Name           0100300 - AP ART HIST           0102040 - MJ CREATIVE PHOTO 1           0108310 - CREATIVE PHOTO 1           0708000 - MJ SPANISH BEG           0708010 - MJ SPANISH INTERM           0708340 - SPANISH 1           0708350 - SPANISH 2                                                                           | Grade Range           9-12           6-8           9-12           6-8           9-12           6-8           9-12           6-8           9-12           9-14           9-15                                                                          | that    |
| More Info                                                                  | District Name<br>St. Johns<br>St. Johns<br>St. Johns<br>St. Johns<br>St. Johns<br>St. Johns<br>St. Johns<br>St. Johns<br>St. Johns | Provider Name           District Franchise of FLVS (Full-Time)           District Franchise of FLVS (Full-Time)           District Franchise of FLVS (Full-Time)           District Franchise of FLVS (Full-Time)           District Franchise of FLVS (Full-Time)           District Franchise of FLVS (Full-Time)           District Franchise of FLVS (Full-Time)           District Franchise of FLVS (Full-Time)           District Franchise of FLVS (Full-Time)           District Franchise of FLVS (Full-Time)           District Franchise of FLVS (Full-Time) | Course Name           0100300 - AP ART HIST           0102040 - MJ CREATIVE PHOTO 1           0102040 - MJ CREATIVE PHOTO 1           0108310 - CREATIVE PHOTO 1           0708000 - MJ SPANISH BEG           0708010 - MJ SPANISH INTERM           0708340 - SPANISH 1           0708350 - SPANISH 2           0708360 - SPANISH 3 HON | Grade Range           9-12           6-8           9-12           6-8           9-12           6-8           9-12           6-8           9-12           6-8           9-12           6-8           9-12           9-12           9-12           9-12 | that    |

Step 4: Scroll down to the bottom of the page and on the right-hand side you will see

| COURSE NUMBER:        | 0100300                                                                                                    | AP ART HIST                                   |     |
|-----------------------|----------------------------------------------------------------------------------------------------|-----------------------------------------------|-----|
| COURSE ABBREVIATION:  | AP ART HIST                                                                                                    | Rating 🔶 🔶 🔶 🔶 Rat                            | ers |
| GRADE RANGE:          | 9-12                                                                                                    | 0                                             | )   |
| COURSE LONG TITLE:    | Advanced Placement Art-History of Art                                                                                 |                                               |     |
| PROGRAM AREA:         | Grades 6-12 and Adult Education                                                                                       | Ease of Registration                          | n/a |
| SUBJECT AREA:         | Arts-Visual Arts                                                                                                    | Instructor's Knowledge of the Course Subjec   | n/a |
| DISTRICT NAME:        | St. Johns                                                                                                    | Instructor Availability                       | n/a |
| PROVIDER NAME:        | District Franchise of FLVS (Full-Time)                                                                                | Quality of Curriculum & Content               | 0/0 |
| PROVIDER WEBSITE:     | http://www-sjvs.stjohns.k12.fl.us/                                                                                    | Queently of contractions with Online Dravides |     |
| OFFICIAL DESCRIPTION: | Launch cPALMS in new window (State of Florida's official source for<br>standards information and course descriptions) | Contribute Feedback                           | n/a |
| PROVIDER DESCRIPTION: |                                                                                                    |                                               |     |
|                       |                                                                                                    |                                               |     |

Click Contribute Feedback and this will take you to where you will input the Course Feedback Code:

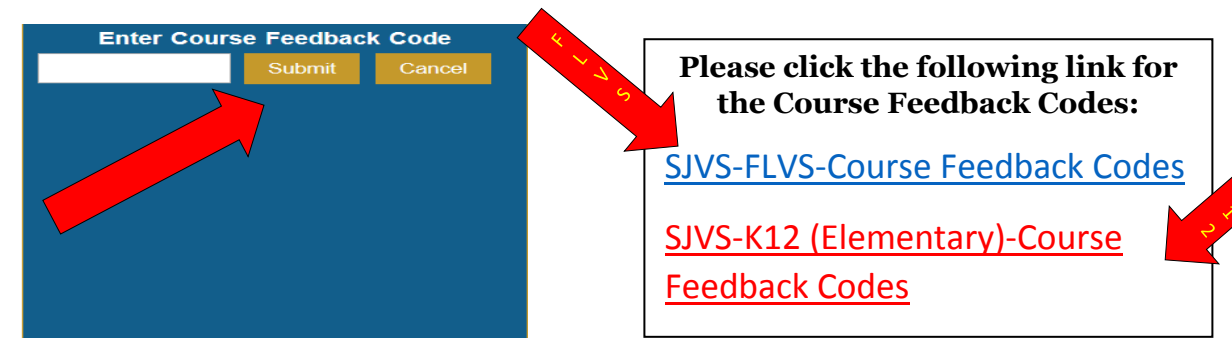

Step 5: Student(s) will then enter the Course Feedback Code in the box:

Step 6: rate the Course on a scale of 1-5 (1: Not very satisfied; 5: Very satisfied)

| Rate this Course                 | on the following      |  |  |  |  |
|----------------------------------|-----------------------|--|--|--|--|
| Ease of Registration             | Submit Cancel         |  |  |  |  |
| ● 1 ● 2 <b>0</b> 3 (             | ● 4 ● 5               |  |  |  |  |
| Instructor's Knowledge           | of the Course Subject |  |  |  |  |
| ●1 ●2 ●3                         | ● 4 ● 5               |  |  |  |  |
| Instructor Availability          |                       |  |  |  |  |
| ●1 ●2 ●3                         | ● 4 ● 5               |  |  |  |  |
| Quality of Curriculum &          | Content               |  |  |  |  |
| ●1 ●2 ●3                         | ● 4 ● 5               |  |  |  |  |
| <b>Overall Satisfaction with</b> | 1 Course Provider     |  |  |  |  |
| ● 1 ● 2 <b>0</b> 3               | ● 4 ● 5               |  |  |  |  |
| Submit Cancel                    |                       |  |  |  |  |

Step 7: Submit once completed

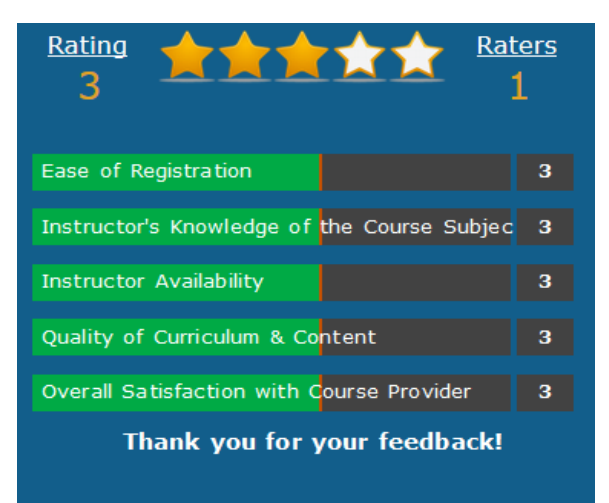